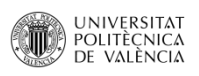

#### Crea, graba y reproduce tus pruebas en Primo de manera sencilla

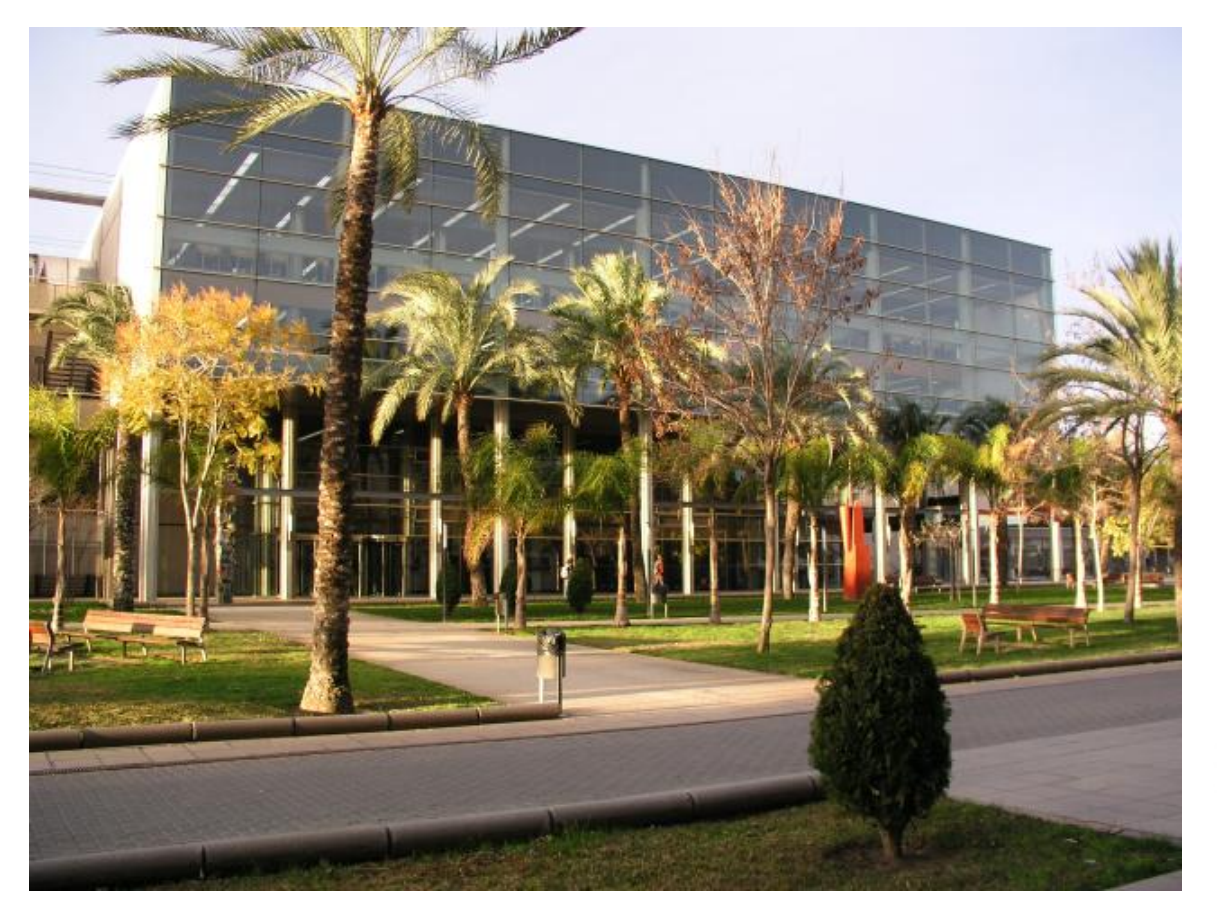

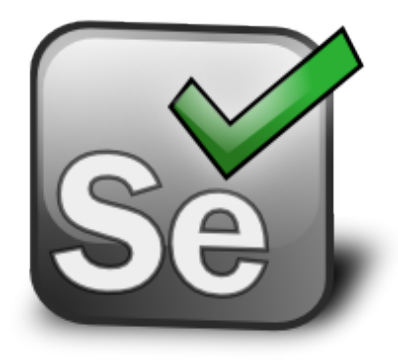

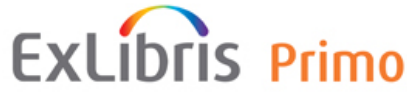

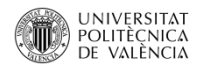

Podéis descargaros esta presentación en formato PDF desde la dirección indicada abajo.

# http:/personales.upv.es/anllosa/selenium.pdf

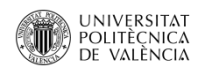

### **Programa Taller**

## Puntos a desarrollar

- <u>Motivación</u>
  - Factores de error o fallos
- Aspectos que se mejoran.
- CSS. Conceptos básicos
- Instalar Selenium
- Manejo de la interfaz
  - Crear pruebas, Testsuite
  - Ejecutar pruebas

## Prácticas

- Ejercicio 1
- <u>Ejercicio 2 Validar textos</u>
- Ejercicio 3
- Ejercicio 4 Test suite
- Ejercicio 5 Login
- <u>Ejercicio 6</u>Ventanas\_emergentes

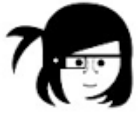

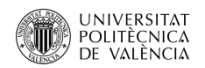

#### **Presentación Taller**

- Se aprenderá a usar una herramienta para crear grabar y reproducir pruebas de manera fácil y sencilla, que permitirá testear el correcto funcionamiento de una aplicación web (Primo en nuestro caso).
- Con esto se mejora la calidad del servicio, ya que se pueden comprobar y detectar periódicamente errores de manera rápida y completa.

 Se tratarán conceptos muy básicos de CSS necesarios para crear las pruebas.

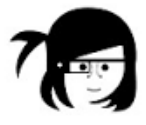

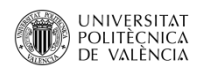

## CUÁLES SON LA MOTIVACIONES

• La amplia casuística de errores y fallos posibles.

• Tiempo de reacción.(Mejorar el tiempo de respuesta)

• Tiempo en comprobar toda la plataforma. (Comprobar y probar en menor tiempo)

• Aumentar la frecuencia de las comprobaciones.

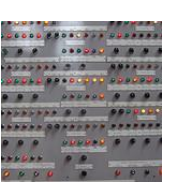

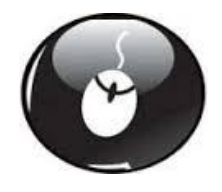

https://www.flickr.com/photos/94186910@N03/16297110839

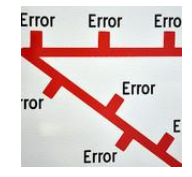

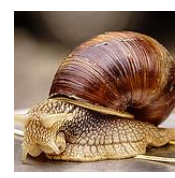

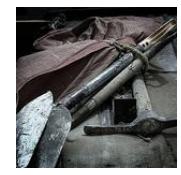

https://www.flickr.com/photos/elsie/4870007440

https://www.flickr.com/photos/nickwebb/3016498475

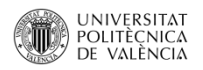

#### Causas de un error o fallo en Primo

| INTERNOS                                                                   | EXTERNOS                                                                        |
|----------------------------------------------------------------------------|---------------------------------------------------------------------------------|
| Configuración Backoffice                                                   | Problemas en la Red                                                             |
| Arranque del servidor incorrecto                                           | Páginas o servicios a los que conecte caídos (sfx, primo central,riunet, aleph) |
| Problemas en los datos (ejemplo: ficha catalográfica generada con errores) | Ordenador del cliente                                                           |
| Actualización de la versión de Primo                                       | Errores de navegador                                                            |
| Caída de la BBDD                                                           | Actualizaciones críticas                                                        |
| OTROS                                                                      | Sistemas de identificación                                                      |

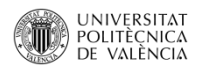

#### ¿Nos avisan de los errores o problemas?

El tiempo hasta que nos llegue una incidencia, puede ser inmediato a días, o semanas.

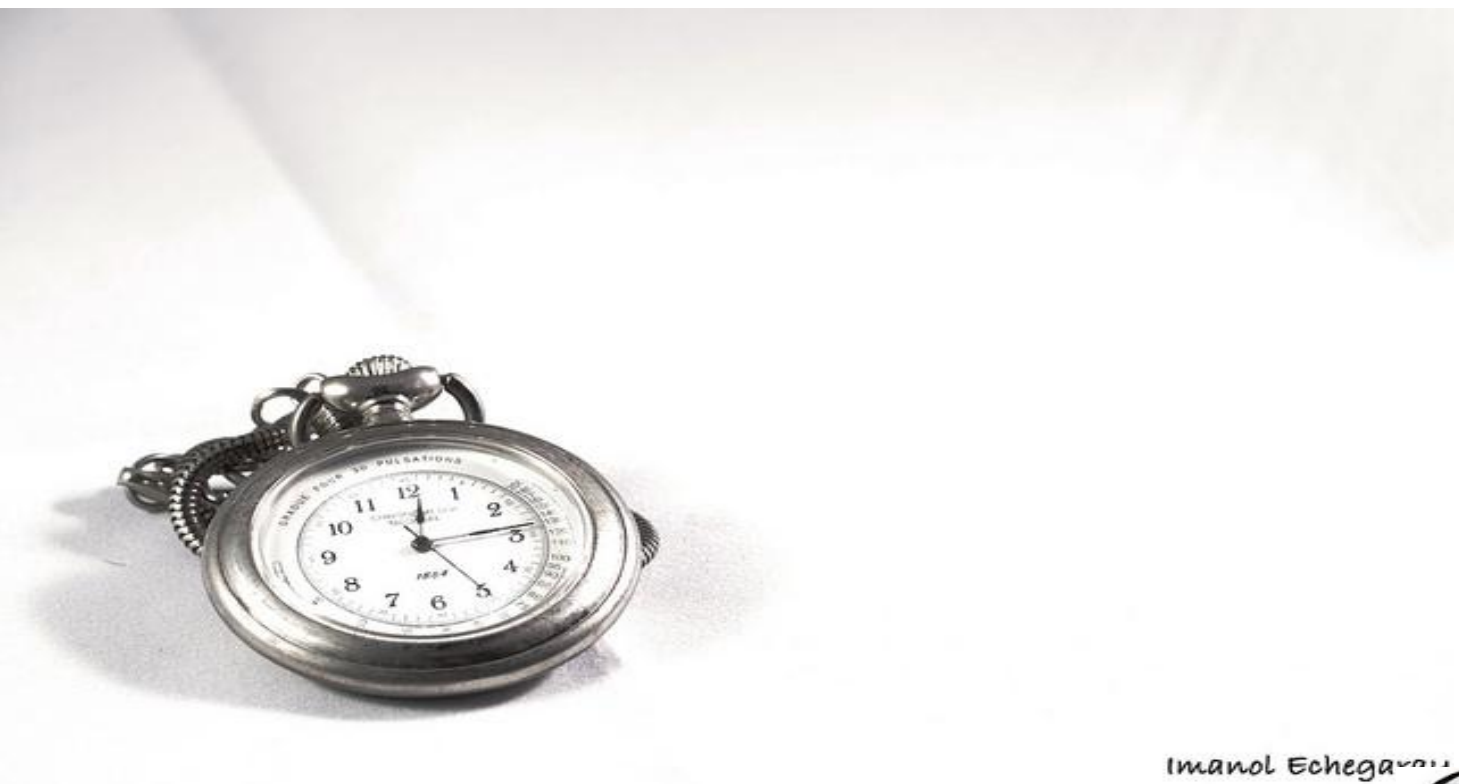

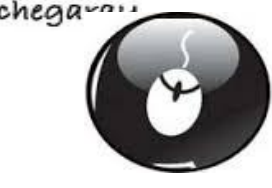

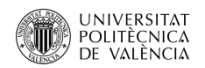

### Tiempo de probar toda la plataforma

Tenemos listas de comprobación de la plataforma, que se tardan un día, en probarlo todo a mano.

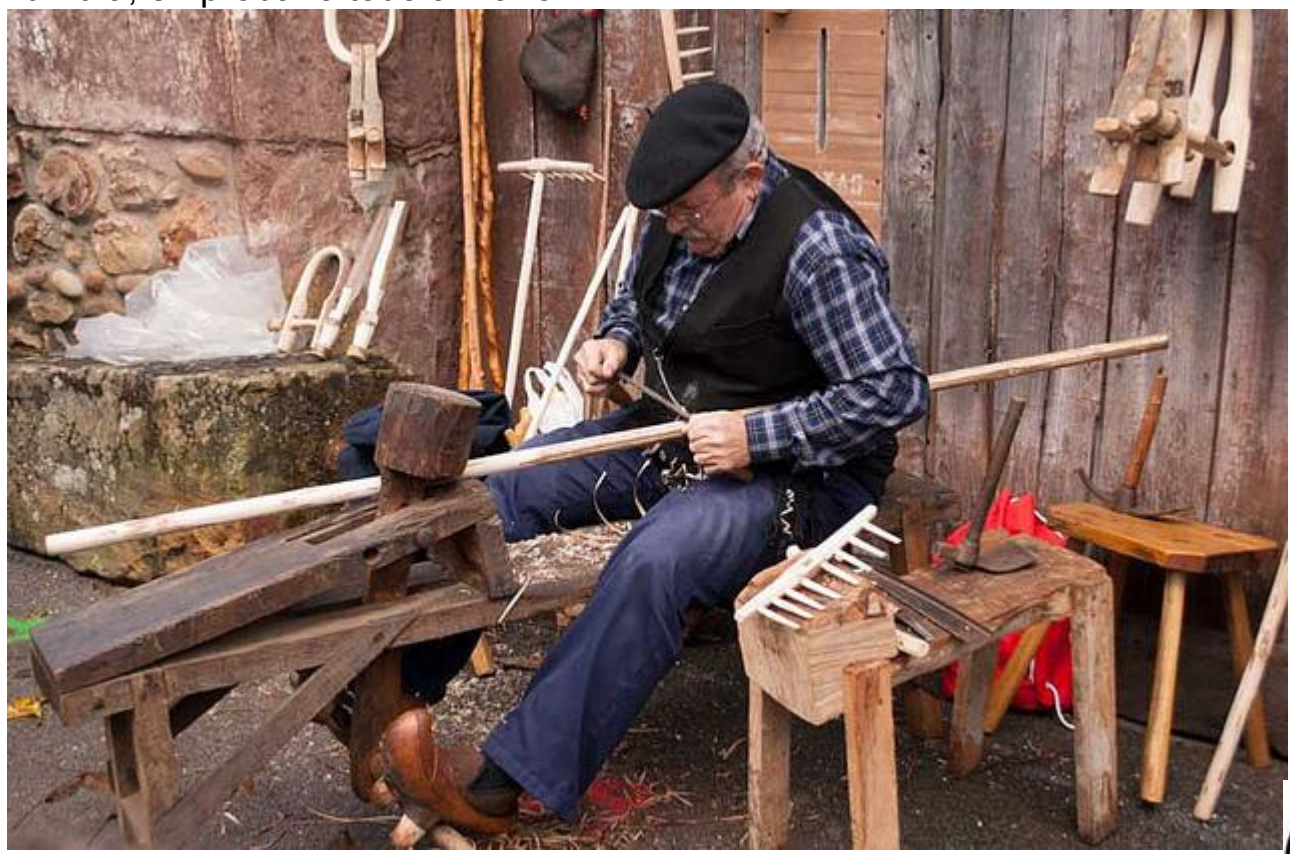

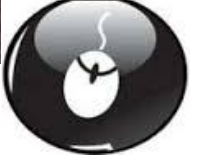

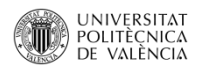

#### QUÉ MEJORAMOS

| ANTES                                                  | DESPUÉS                                                                                          |
|--------------------------------------------------------|--------------------------------------------------------------------------------------------------|
| El usuario nos informa del error.                      | Podemos detectar el error, antes de que le suceda al usuario.                                    |
| Tardamos un día, en comprobar todo el funcionamiento.  | Podemos hacer un chequeo en menos de 5 minutos.                                                  |
| El bibliotecario comprueba a mano y debe saber probar. | Es automático, y se pueden grabar inicios de sesión para poder probar segun diferentes usuarios. |
| Se comprueba lo que se ve.                             | Se puede comprobar lo que no se ve, elementos html internos.                                     |
| Pruebas a ojo de buen cubero.                          | Pruebas más completas.                                                                           |
|                                                        |                                                                                                  |

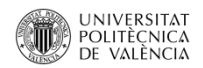

### Ventajas de Selenium que nos aporta

Se puede aplicar a la plataforma de producción y desarrollo.

Sencillez, no se requiere conocimientos de programación, solo fundamentos de selectores css .

Instalación simple, es un plugin de Firefox.

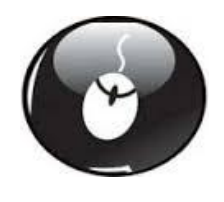

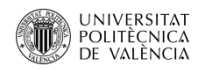

#### Qué es Selenium

**Selenium** es un entorno de pruebas de software para aplicaciones basadas en la web. Selenium provee una herramienta de grabar/reproducir para crear pruebas sin usar un lenguaje de scripting para pruebas.

#### Componentes de Selenium

#### 2.1 Selenium IDE

2.2 Selenium Client API2.3 Selenium Remote Control2.4 Selenium WebDriver2.5 Selenium Grid

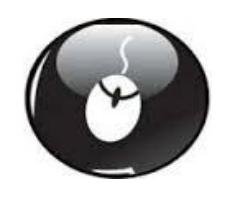

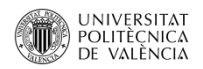

## Instalar plugin Selenium

De dónde me lo descargo->http://docs.seleniumhq.org/download/

Cuál es el componente -> Selenium IDE Download latest released version 2.9.0 released on 09/Mar/2015 .

Este plugin es solo para Firefox.

https://addons.mozilla.org/es/firefox/addon/selenium-expert-selenium-ide/

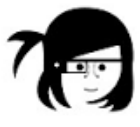

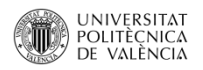

### Instalado para usar

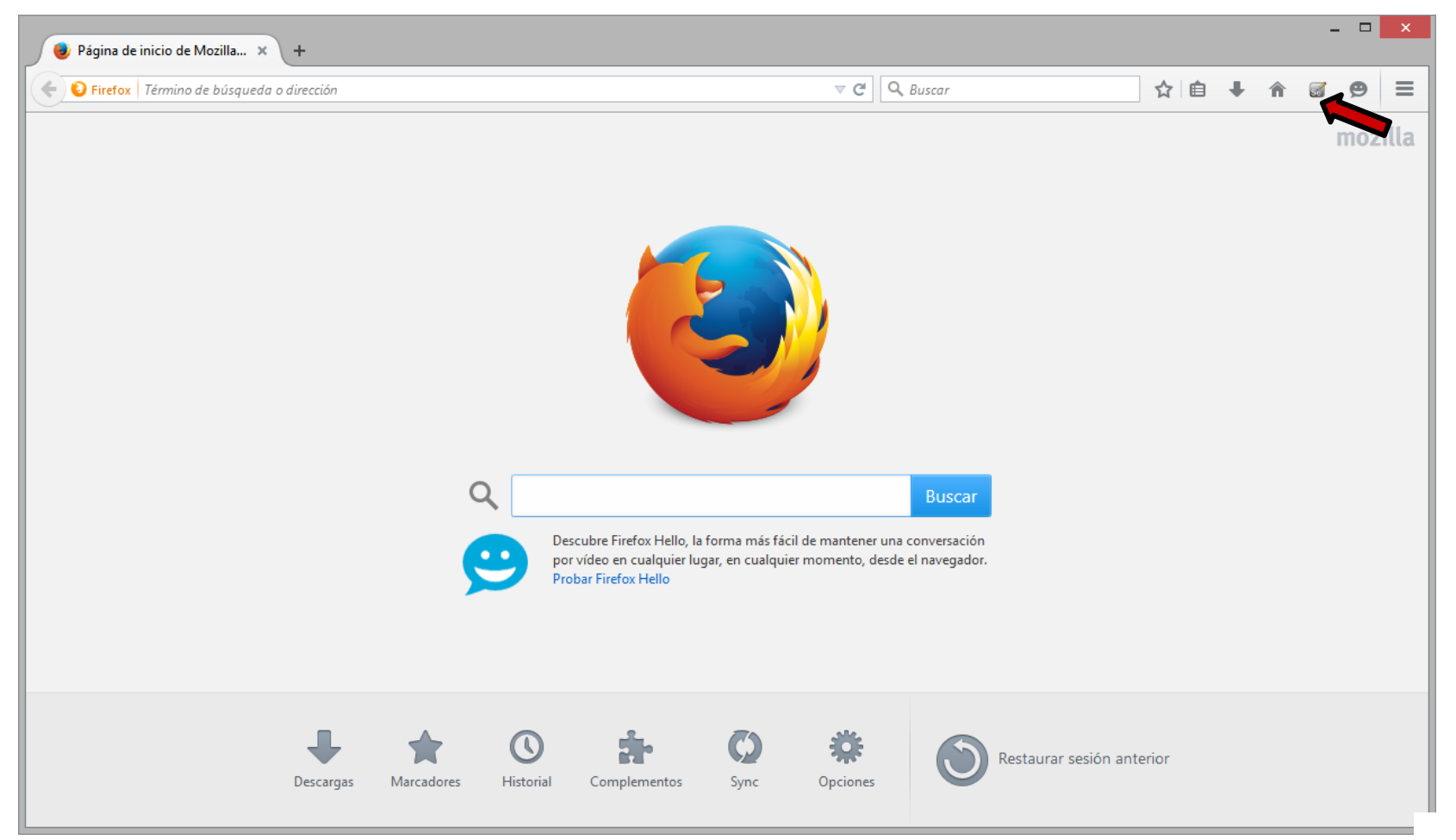

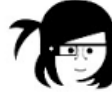

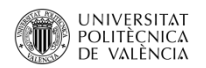

## Complementos

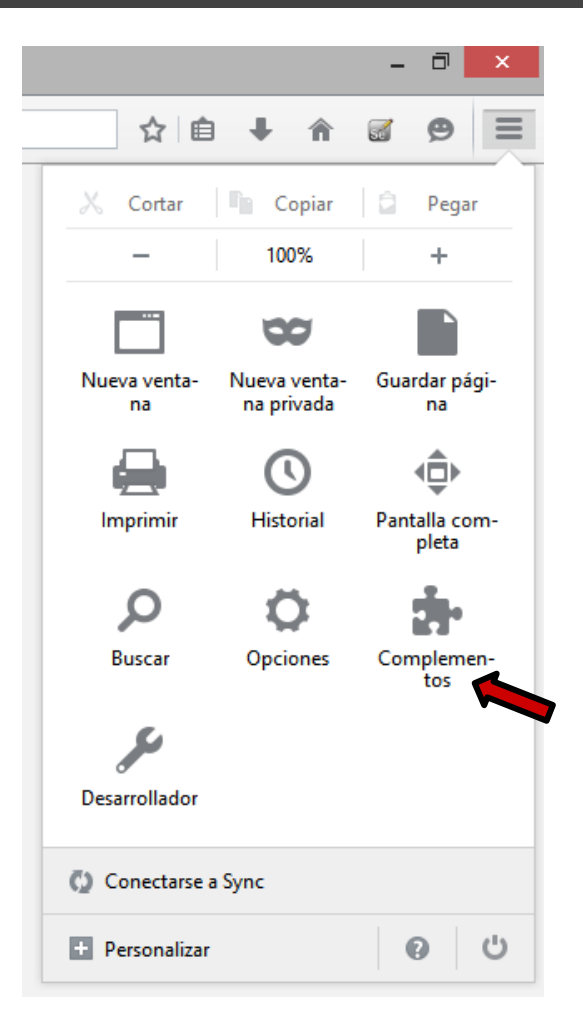

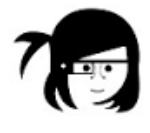

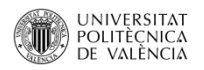

## Buscar complemento

| Selenium IDE: Nombre Utima actualización Mejor coincidencia   Iminaria Buscar: Mis complementos Complementos disponibles   Iminaria Cobener complementos Selenium IDE: Ruby Formatters 2.9.0 mércoles, 11 de marzo de 2015   Iminaria Ruby code formatters for Selenium IDE: Más Desactivar Eliminaria   Iminaria Selenium IDE: Java Formatters 2.9.0 mércoles, 11 de marzo de 2015   Iminaria Selenium IDE: Java Formatters 2.9.0 mércoles, 11 de marzo de 2015   Iminaria Selenium IDE: Java Formatters 2.9.0 mércoles, 11 de marzo de 2015   Iminaria Selenium IDE: Java Formatters 2.9.0 mércoles, 11 de marzo de 2015   Iminaria Selenium IDE: Java Formatters 2.9.0 mércoles, 11 de marzo de 2015   Iminaria Selenium IDE: Java Formatters 2.9.0 mércoles, 11 de marzo de 2015   Iminaria Selenium IDE: Java Formatters 2.9.0 mércoles, 11 de marzo de 2015   Iminaria Selenium IDE: C# Formatters 2.9.0 mércoles, 11 de marzo de 2015   Iminaria Selenium IDE: C# Formatters 2.9.0 mércoles, 11 de marzo de 2015   Iminaria Selenium IDE: C# Formatters 2.9.0 mércoles, 11 de marzo de 2015   Iminaria Selenium IDE: C# Formatters 2.9.0 mércoles, 11 de marzo de 2015   Iminaria Selenium IDE: C# Formatters 2.9.0 mércoles, 11 de marzo de 2015   Iminaria Selenium IDE: C# Formatters 2.9.0 mércoles, 11 de marzo de 2015   Iminaria Selenium IDE: C# Formatters 2.9.0 mércoles, 11 de marzo de 2015                                                                                                    | Firefox about:addons             | ▼ C Q Buscar ☆ 自 ↓ 合 @ 9 目                                                                                                    |
|----------------------------------------------------------------------------------------------------|----------------------------------|----------------------------------------------------------------------------------------------------|
| Buscar       Buscar: Mis complementos Complementos disponibles         Buscar: Mis complementos       Selenium IDE: Ruby Formatters 2.9.0<br>Ruby code formatters for Selenium IDE Más       miércoles, 11 de marzo de 2015<br>Desactivar         Extensiones       Selenium IDE: Python Formatters 2.9.0<br>Ruby code formatters for Selenium IDE Más       miércoles, 11 de marzo de 2015<br>Desactivar         Python code formatters for Selenium IDE       Más       Desactivar       Eliminar         Python code formatters for Selenium IDE       Más       Desactivar       Eliminar         Python code formatters for Selenium IDE       Más       Desactivar       Eliminar         Python code formatters for Selenium IDE       Más       Desactivar       Eliminar         Selenium IDE: Java Formatters 2.9.0<br>Java code formatters for Selenium IDE       Más       Desactivar       Eliminar         Java code formatters for Selenium IDE       Más       Desactivar       Eliminar         Selenium IDE: C# Formatters 2.9.0<br>C <sup>c</sup> code formatters for Selenium IDE       Más       Desactivar       Eliminar         Selenium IDE: C# Formatters 2.9.0<br>Record, edit and play Selenium IDE       Más       Desactivar       Eliminar         Selenium IDE       Selenium IDE       Más       Desactivar       Eliminar         Selenium IDE       Selenium IDE       Más       Desactivar       Eliminar </th <th></th> <th>Nombre Última actualización Mejor coincidencia</th> |                                  | Nombre Última actualización Mejor coincidencia                                                                                                    |
| Obtener complementos       Image: Ruby code formatters for Selenium IDE Más       Desactivar       Eliminar         Image: Extensiones       Selenium IDE: Python Formatters 2.9.0       miércoles, 11 de marzo de 2015         Image: Python code formatters for Selenium IDE       Más       Desactivar       Eliminar         Image: Python code formatters for Selenium IDE       Más       Desactivar       Eliminar         Image: Python code formatters for Selenium IDE       Más       Desactivar       Eliminar         Image: Python code formatters for Selenium IDE       Más       Desactivar       Eliminar         Image: Python code formatters for Selenium IDE       Más       Desactivar       Eliminar         Image: Python code formatters for Selenium IDE       Más       Desactivar       Eliminar         Image: Python code formatters for Selenium IDE       Más       Desactivar       Eliminar         Image: Python code formatters for Selenium IDE       Más       Desactivar       Eliminar         Image: Python code formatters for Selenium IDE       Más       Desactivar       Eliminar         Image: Python code formatters for Selenium IDE       Más       Desactivar       Eliminar         Image: Python code formatters for Selenium IDE       Más       Desactivar       Eliminar         Image: Python code formatters for Selenium I                                                                                                    | Buscar                           | Buscar: (Mis complementos)       Complementos disponibles         Selenium IDE: Ruby Formatters 2.9.0       miércoles, 11 de marzo de 2015                                                   |
| Plugins       Selenium IDE: Java Formatters 2.9.0       miércoles, 11 de marzo de 2015         Iminar       Java code formatters for Selenium IDE Más       Desactivar       Eliminar         Iminar       Selenium IDE: C# Formatters 2.9.0       miércoles, 11 de marzo de 2015         Java code formatters for Selenium IDE Más       Desactivar       Eliminar         Iminar       Selenium IDE: C# Formatters 2.9.0       miércoles, 11 de marzo de 2015         Iminar       Selenium IDE: C# Formatters 2.9.0       miércoles, 11 de marzo de 2015         Iminar       Selenium IDE: C# Formatters 2.9.0       miércoles, 11 de marzo de 2015         Iminar       Selenium IDE: C# Formatters 2.9.0       miércoles, 11 de marzo de 2015         Iminar       Record, edit and play Selenium IDE Más       Desactivar       Eliminar         Iminar       Opciones       Desactivar       Eliminar         Iminar       Opciones       Desactivar       Eliminar                                                                                                    | Obtener complementos Extensiones | Ruby code formatters for Selenium IDE Más     Desactivar     Eliminar       Selenium IDE: Python Formatters 2.9.0     miércoles, 11 de marzo de 2015       Difference     Difference         |
| Indgins     Selvicios     Selenium IDE: C# Formatters 2.9.0     C# code formatters for Selenium IDE Más     Desactivar     Eliminar     Miércoles, 11 de marzo de 2015     Desactivar     Eliminar     Miércoles, 11 de marzo de 2015     Desactivar     Desactivar     Desactivar     Desactivar     Eliminar     Opciones     Desactivar     Desactivar     Desactivar     Desactivar     Desactivar     Desactivar     Desactivar     Desactivar     Desactivar     Desactivar     Desactivar     Desactivar     Desactivar     Desactivar     Desactivar           Desactivar                                                                                      <                                                                                                    | Apariencia                       | Selenium IDE: Java Formatters 2.9.0     miércoles, 11 de marzo de 2015       Java code formatters for Selenium IDE     Más                                                                   |
| Selenium IDE 2.9.0       miércoles, 11 de marzo de 2015         Record, edit and play Selenium tests       Opciones       Desactivar         Eliminar       Eliminar         Viernes, 20 de febrero de 2015       Opciones       Activar siempre         Reproducir vídeo web y usar vídeochats. Más       Opciones       Activar siempre                                                                                                    | Servicios                        | Selenium IDE: C# Formatters 2.9.0     miércoles, 11 de marzo de 2015       C# code formatters for Selenium IDE Más     Desactivar                                                            |
| OpenH264 Video Codec proporcionado por Cisco Systems, Inc. 1.3       viernes, 20 de febrero de 2015         Reproducir vídeo web y usar videochats. Más       Opciones                                                                                                    |                                  | Selenium IDE 2.9.0     miércoles, 11 de marzo de 2015       Record, edit and play Selenium texts     Opciones     Desactivar                                                                 |
|                                                                                                    |                                  | OpenH264 Video Codec proporcionado por Cisco Systems, Inc. 1.3       viernes, 20 de febrero de 2015         Reproducir vídeo web y usar videochats. Más       Opciones       Activar siempre |

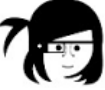

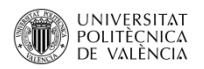

### Ya está instalado

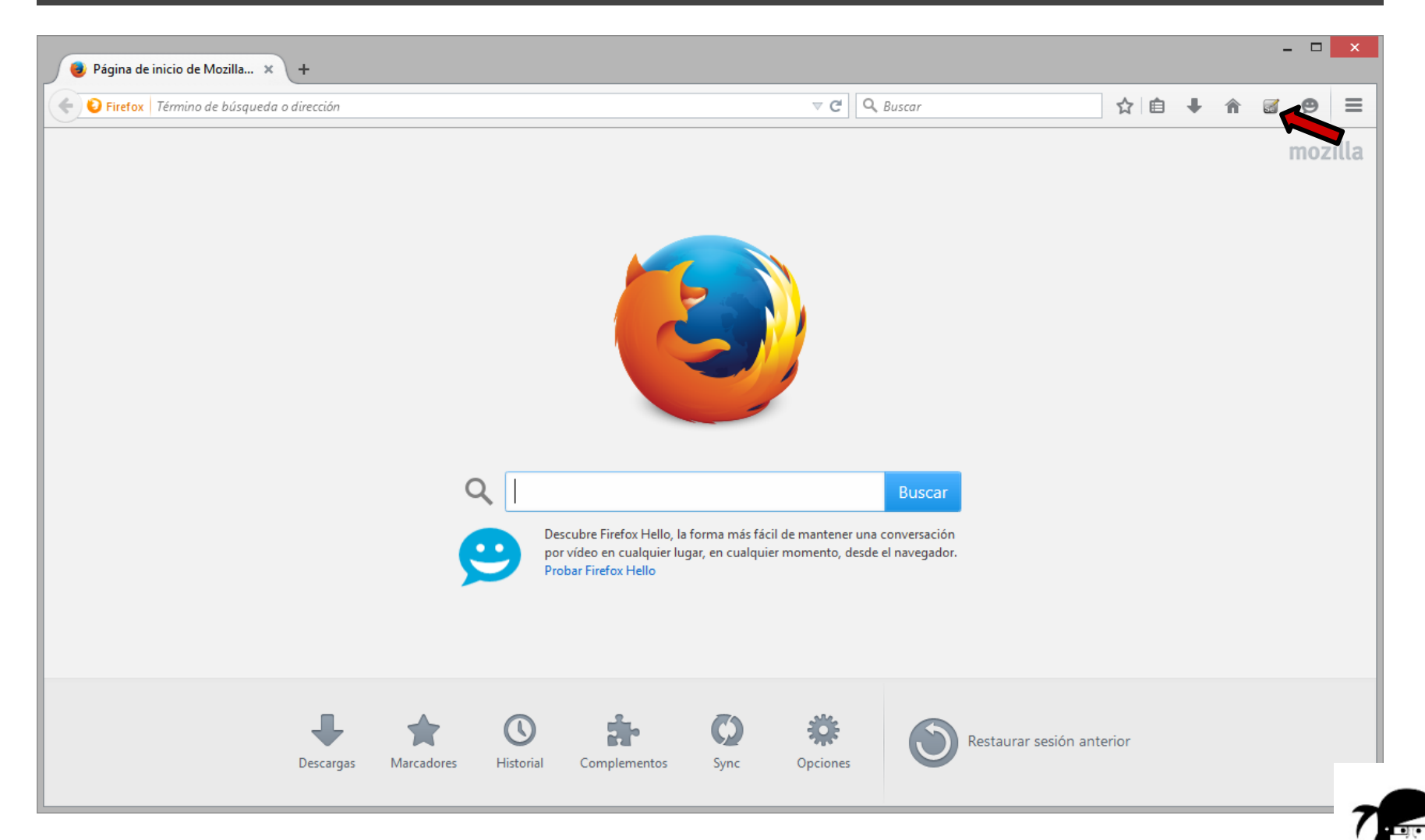

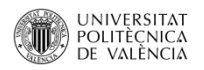

## Interfaz Selenium

| Selenium IDE 2.9.0 -                     |              |        |       |        |       | ×     |
|------------------------------------------|--------------|--------|-------|--------|-------|-------|
| Archivo (E) Editar Actions Options Ayuda |              |        |       |        |       |       |
| Base URL                                 |              |        |       |        |       | ¥     |
| Fast Slow 🕨 🕨 🕨 🤋 🕐                      |              |        |       |        | (     | - 🔵   |
| Test Case                                | Table Source |        |       |        |       |       |
| Untitled                                 | Command      | Target | Value |        |       |       |
|                                          | 4            |        |       |        |       |       |
|                                          |              |        |       |        |       |       |
|                                          |              |        |       |        |       |       |
|                                          | ▲ Command    |        |       |        |       | ~     |
|                                          | Target       |        | ~     | Select | Find  |       |
| Runs: 0                                  | Value        |        |       |        |       |       |
| Failures: 0                              |              |        |       |        |       |       |
| log Reference III-Element Rollun         |              |        |       |        | Infor | Clear |
|                                          |              |        |       |        |       | cicui |
|                                          |              |        |       |        |       | - 11  |
|                                          |              |        |       |        |       |       |
|                                          |              |        |       |        |       |       |

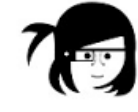

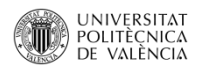

## Opciones Menú

| Acción                           | Detalle                                                                                                    | Descripción                                                                                                    |
|----------------------------------|----------------------------------------------------------------------------------------------------|----------------------------------------------------------------------------------------------------|
| Opciones Generales<br>del Plugin | Archivo (E) Editar Options                                                                                                    |                                                                                                    |
| Acciones Archivo                 | New Test Case         Open       Ctrl+O         Save Test Case       Ctrl+S         Save Test Case       As         Export Test Case       As         Recent Test Cases       As         New Test Suite       Open Test Suite         Save Test Suite       Save Test Suite         Save Test Suite       Save Test Suite         Recent Test Suite       Save Test Suite | <ul> <li>New Test Case : Generación de un caso de prueba</li> <li>Open : Abrir caso de prueba</li> <li>Save Test Case : Guardar caso de prueba</li> <li>Save Test Case As : Guardar caso de prueba como se<br/>indique</li> <li>Export Test Case As : Exportar caso de prueba en formato de<br/>lenguaje de programación Selenium RC</li> <li>Recent Test Cases : Casos de prueba usados recientemente</li> <li>New Test Suite : Generación de un juego de pruebas</li> <li>Open Test Suite : Abrir juego de pruebas</li> <li>Save Test Suite : Guardar juego de pruebas</li> <li>Save Test Suite As : Guardar juego de pruebas</li> <li>Recent Test Suite As : Guardar juego de pruebas</li> <li>Recent Test Suite As : Guardar juego de pruebas</li> <li>Recent Test Suite I Juegos de prueba usados recientemente</li> </ul> |

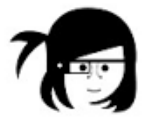

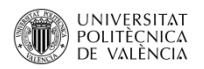

## Opciones Menú

Detalle del panel:

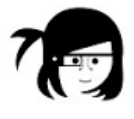

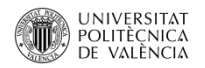

## Detalles panel

| Elemento                         | Funcionamiento                             |  |
|----------------------------------|--------------------------------------------|--|
| http://www.adictosaltrabajo.com/ | URL sobre la que se realizará la grabación |  |
|                                  | Reproducir Prueba                          |  |
|                                  | Reproducir Prueba                          |  |
|                                  | Parar prueba                               |  |
| - 78-                            | Ejecución paso a paso                      |  |
|                                  | Reproducir con Selenium TestRunner         |  |
| 0                                |                                            |  |
|                                  | Grabar Prueba                              |  |
| Fast Slow                        | Velocidad de ejecucción de la prueba       |  |
| Command Target Value             | Panel de comandos                          |  |

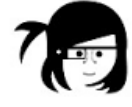

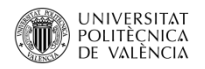

#### **Primer Ejercicio**

- Crear una carpeta en el escritorio para realizar las pruebas
- Arrancaremos la página de Google (http://www.google.es) desde Firefox.
- Activaremos el plugin Selenium IDE (Ver -> Panel lateral -> Selenium IDE) \*
- Desactivar el click de grabación al empezar (Options > Options) Start Recording Inmediately on Open
- Activaremos la grabación desde el botón rojo.
- En el cuadro de texto de Google escribiremos : Expania
- Pulsaremos para realizar la búsqueda normal de Google.
- Seleccionaremos la página buscada.
- Desactivaremos el botón de grabar.

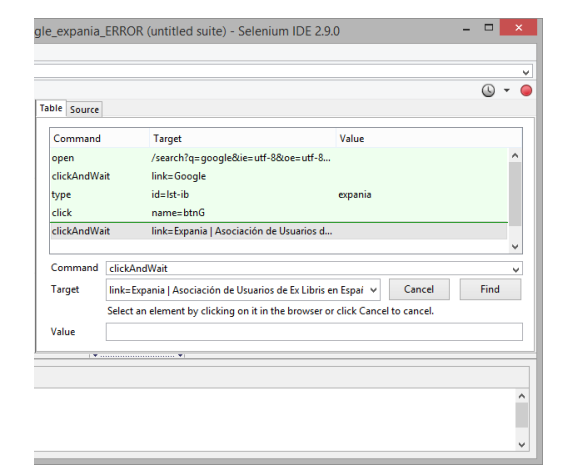

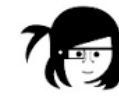

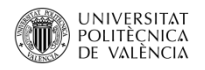

# Primer Ejercicio

| busqueda_en_googl                        | le_expania_ | ERROR (untitled suite) - Selenium IDE 2.9.0 - 🗖                               | ×        |
|------------------------------------------|-------------|-------------------------------------------------------------------------------|----------|
| Archivo (E) Editar Actions Options Ayuda |             |                                                                               |          |
| Base URL https://www.google.es/          |             |                                                                               | ~        |
| Fast Slow De De Co                       |             | <b>(</b> )                                                                    | - 🔵      |
| Test Case                                | able Source |                                                                               |          |
| busqueda_en_google_expania_ERROR         | Command     | Target Value                                                                  |          |
|                                          | open        | /search?q=google&ie=utf-8&oe=utf-8                                            | ^        |
|                                          | clickAndWa  | it link=Google                                                                |          |
|                                          | type        | id=lst-ib expania                                                             |          |
|                                          | click       | name=btnG                                                                     |          |
|                                          | clickAndWa  | it link=Expania   Asociación de Usuarios d                                    |          |
|                                          |             |                                                                               | ~        |
| 1<br>•                                   | Command     | clickAndWait                                                                  | ~        |
|                                          | Target      | link=Expania   Asociación de Usuarios de Ex Libris en Espaí 👻 Cancel Find     |          |
|                                          |             | Select an element by clicking on it in the browser or click Cancel to cancel. |          |
| Runs: 1                                  | Value       |                                                                               |          |
| Failures: 1                              |             | ▼ <br>                                                                        |          |
|                                          |             |                                                                               |          |
| Log Reference UI-Element Rollup          |             |                                                                               |          |
| clickAndWait(locator)                    |             |                                                                               | ^        |
| Generated from click(locator)            |             |                                                                               |          |
| Iocator - an element locator             |             |                                                                               | <b>v</b> |
|                                          |             |                                                                               |          |

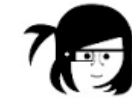

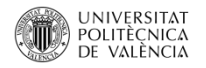

# Primer Ejercicio

| 😻 busqueda_er                                           | n_google_expa              | ania_ERROR (untitled suite) - Seler                                                                    | nium IDE 2.9.0                                              | - 🗆 🗙                   |
|---------------------------------------------------------|----------------------------|----------------------------------------------------------------------------------------------------|-------------------------------------------------------------|-------------------------|
| Archivo (F) Editar Actions Options Ayuda                |                            |                                                                                                    |                                                             |                         |
| Base URL https://www.google.es/                         |                            |                                                                                                    |                                                             | v                       |
| Fast Slow                                               |                            |                                                                                                    |                                                             | (L) <del>-</del> (L)    |
| Test Case                                               | Table Source               |                                                                                                    |                                                             |                         |
| busqueda en google expania ERROR                        |                            |                                                                                                    |                                                             |                         |
|                                                         | Command                    | Target                                                                                                 | Value                                                       |                         |
|                                                         | open                       | /search?q=google&ie=utf-8&d                                                                            | be=utf-8&gws                                                |                         |
|                                                         | clickAndWa                 | it link=Google                                                                                         |                                                             |                         |
|                                                         | type                       | id=lst-ib                                                                                              | expania                                                     |                         |
|                                                         | click                      | name=btnG                                                                                              |                                                             |                         |
|                                                         | clickAndWa                 | it link=Expania   Asociación de U                                                                      | suarios de Ex L                                             |                         |
| Runs: 1                                                 | Command<br>Target<br>Value | clickAndWait<br>link=Expania   Asociación de Usuarios de<br>Select an element by clicking on it in the | Ex Libris en España v<br>browser or click Cancel to cancel. | Cancel Find             |
| Failures: 1                                             | <u> </u>                   |                                                                                                    |                                                             |                         |
|                                                         |                            | <b>▼</b>                                                                                               |                                                             |                         |
| Log Reference UI-Element Rollup                         | -                          |                                                                                                    |                                                             | Info <sub>7</sub> Clear |
| [info] Playing test case busqueda_en_google_expan       | ia                         |                                                                                                    |                                                             | ^                       |
| [info] Executing:  open   /search?q=google&ie=utf-8     | &oe=utf-8&gw               | s_rd=cr&ei=TxIVVZOdMcf5UtqXhPA                                                                         | D                                                           |                         |
| [info] Executing:  clickAndWait   link=Google           |                            |                                                                                                    |                                                             |                         |
| [info] Executing:  type   id=lst-ib   expania           |                            |                                                                                                    |                                                             |                         |
| [info] Executing:  click   name=btnG                    |                            |                                                                                                    |                                                             |                         |
| [Info] Executing: [ClickAndWait   link=Expania   Asocia | ación de Usuari            | os de Ex Libris en España                                                                              |                                                             |                         |
| [error] Element link=Expania   Asociación de Usua       | irios de Ex Lib            | ris en Espana not four                                                                                 |                                                             | v                       |
| LUDIOL LESI CASE TAILEO                                 |                            |                                                                                                    |                                                             |                         |

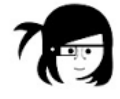

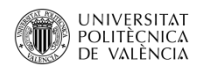

## ¿PORQUÉ DA ERROR?

Las páginas web ahora son dinámicas, cuando realizamos una acción como en la búsqueda primero carga y luego muestra los resultados.

Selenium llega antes al link que lleva a Expania, que el navegador lo muestra y por eso no lo encuentra.

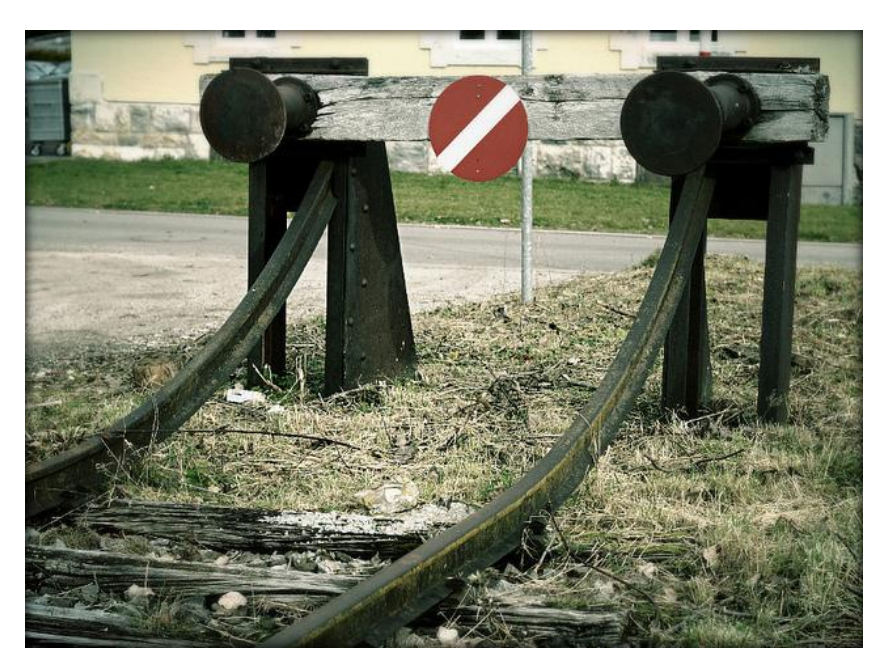

https://www.flickr.com/photos/volperic/8167109386

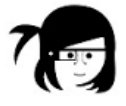

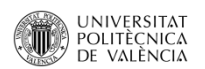

## La solución es:

# ESPERAR

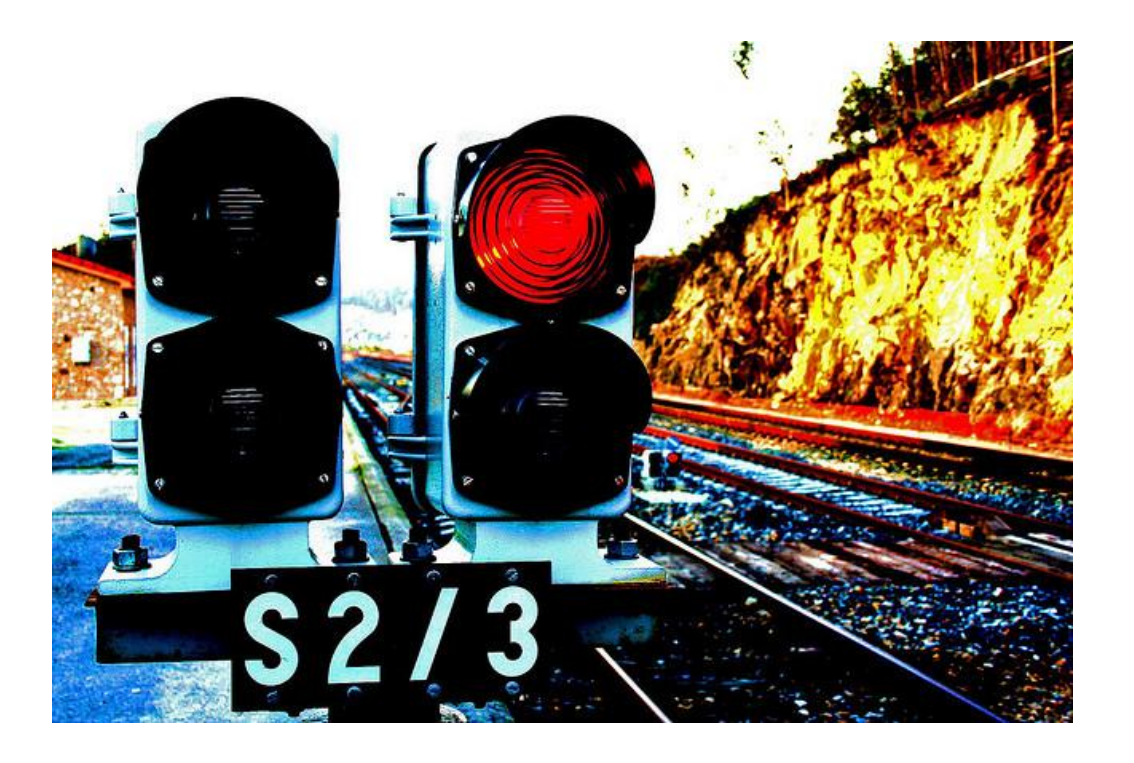

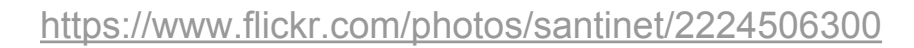

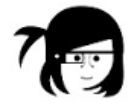

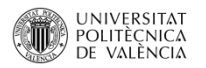

## Añadimos un comando

| •                                                                                                    | busqueda_en_google_ | expania (untitled suite) - Se      | lenium IDE 2.9.0                           | - 🗆 🗙    |
|----------------------------------------------------------------------------------------------------|---------------------|------------------------------------|--------------------------------------------|----------|
| Archivo (E) Editar Actions Options Ayuda                                                                                                    |                     |                                    |                                            |          |
| Base URL https://www.google.es/                                                                                                    |                     |                                    |                                            | <b>~</b> |
| Slow ▶⊒ ▶⊒ Ⅲ 🤜 ⊘                                                                                                    |                     |                                    |                                            | 🕓 🔻 🥥    |
| Test Case                                                                                                    | Table Source        |                                    |                                            |          |
| busqueda_en_google_expania                                                                                                    | Command             | Target                             | Value                                      |          |
|                                                                                                    | open                | /search?q=google&ie=               | utf-8&oe=utf-8&gws                         |          |
|                                                                                                    | clickAndWa          | ait link=Google                    |                                            |          |
|                                                                                                    | type                | id=lst-ib                          | expania                                    |          |
|                                                                                                    | - click             | name=btnG                          |                                            |          |
|                                                                                                    | waitForElen         | nentPres link=Expania   Asociació  | ón de Usuarios de Ex L                     |          |
|                                                                                                    | clickAndWa          | ait link=Expania   Asociació       | ón de Usuarios de Ex L                     |          |
|                                                                                                    |                     |                                    | •                                          |          |
|                                                                                                    | 4                   |                                    |                                            |          |
|                                                                                                    | Command             | waitForElementPresent              | <b>^</b>                                   | ~        |
|                                                                                                    | Target              | link=Expania   Asociación de Usu   | arios de Libris en España Cancel           | Find     |
|                                                                                                    |                     | Select an element by clicking on i | t in the browser or click Cancel to cancer |          |
| Runs:                                                                                                    | 1 Value             |                                    |                                            |          |
| Failures:                                                                                                    | 0                   | ▼                                  |                                            |          |
| Log Reference UI-Element Rollup                                                                                                    |                     |                                    |                                            |          |
| write a Flow on the second (least on)                                                                                                    |                     |                                    |                                            |          |
| Generated from isElementPresent(locator)                                                                                                    |                     |                                    |                                            |          |
| Arguments:                                                                                                    |                     |                                    |                                            |          |
| locator - an element locator     Returns:                                                                                                    |                     |                                    |                                            |          |
| true if the element is present, false otherwise                                                                                                    |                     |                                    |                                            |          |
| Verifies that the specified element is somewhere on t                                                                                                    | ie page.            |                                    |                                            |          |
|                                                                                                    |                     |                                    |                                            |          |
| locator - an element locator<br>Returns:<br>true if the element is present, false otherwise<br>Verifies that the specified element is somewhere on the specified element is somewhere on the specified element is somewhere on the specified element is somewhere on the specified element is somewhere on the specified element is somewhere on the specified element is somewhere on the specified element is somewhere on the specified element is somewhere on the specified element is somewhere on the specified element is somewhere on the specified element is somewhere on the specified element is specified element is spec | ie page.            |                                    |                                            |          |

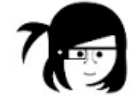

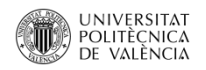

### **FIN EJERCICIO 1**

- Volvemos a ejecutar la prueba
- Comprobamos que funciona correctamente sin errores
- Nos creamos una carpeta "seleniumPruebas"
- Creamos una subcarpeta "ejercicio1"
- Grabamos la prueba como "busquedaGoogleExpania"

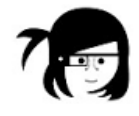

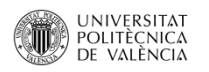

## Comprobación de textos

- Si tenemos abiertos casos de **Selenium**, cerramos.
- Cerramos todas las ventanas de Firefox.
- Abrimos Firefox
- Buscamos en Google:

"polibuscador"->http://polibuscador.upv.es/primo\_library/libweb/action/search.do

- Abrimos Selenium IDE
- Activamos la grabación.

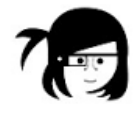

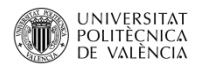

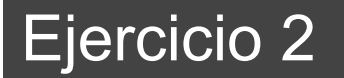

## Comprobación de textos

Clickamos en el link de "Nueva Búsqueda"

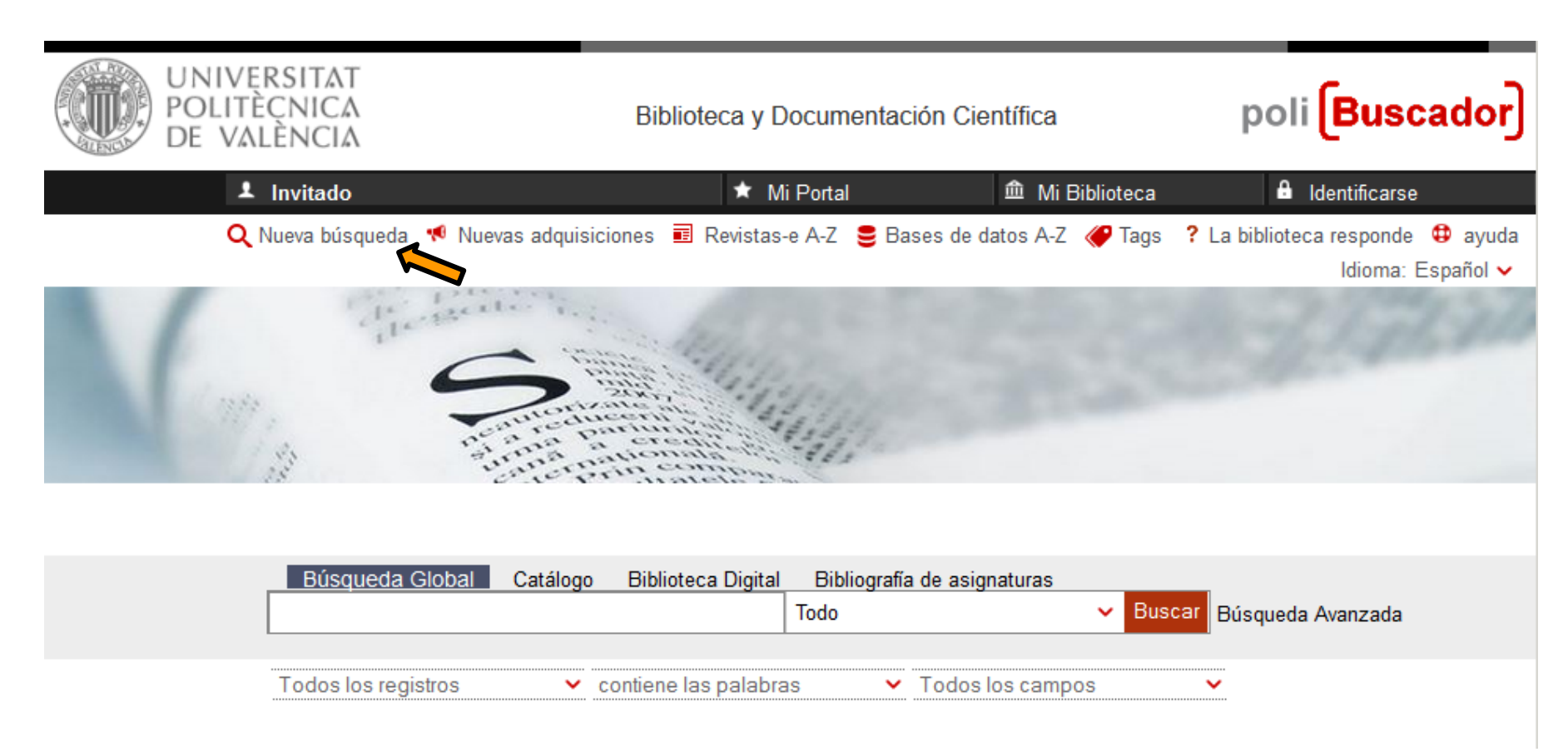

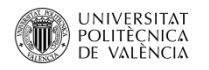

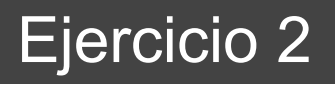

## Comprobación de textos

- Aparecerá la misma pantalla
- Con el botón derecho, iremos pulsando en los textos que aparecen (al menos 5 textos), y seleccionaremos la opción AssertText o AssertLink. Con esto lo que hacemos es que Selenium, cuando ejecutemos la prueba, comprueba que aparecen esos textos en la página cargada.
- Finalizamos la grabación
- Creamos otra carpeta que se llamará Ejercicio2 y guardamos el caso de prueba como Ejercicio\_2

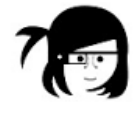

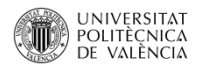

## Comprobación de textos

Volvemos a lanzar el caso de prueba, situándonos en http://polibuscador.upv.es

y ejecutamos la prueba. Debería funcionar sin problema

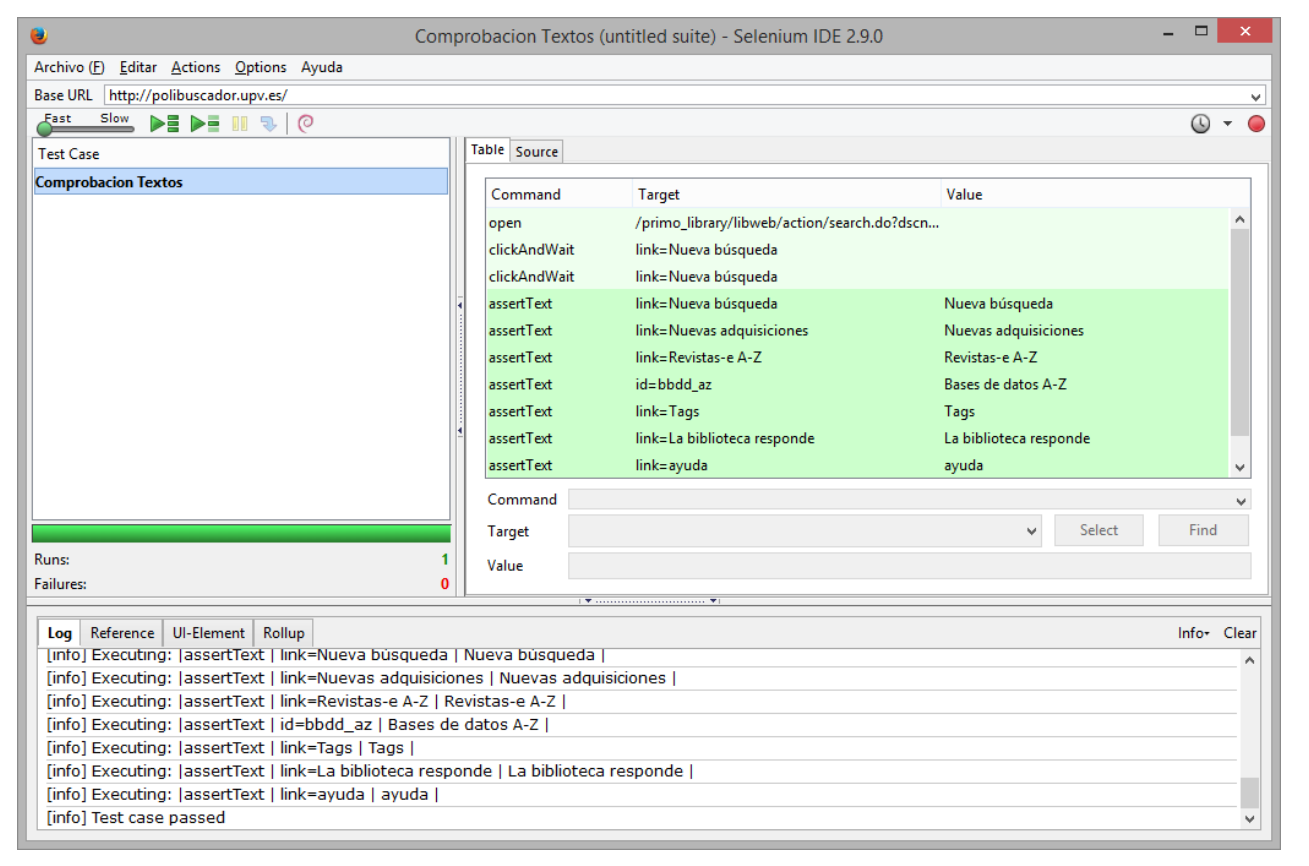

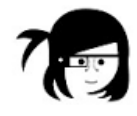

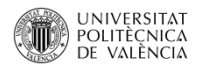

### Comprobación de textos

Cambiamos el idioma en Polibuscador a Inglés y lanzamos la batería de prueba.

El resultado son errores, ya que no encuentra los textos en castellano.

Volvemos a ponerlo en Castellano y volvemos a comprobar que funciona la prueba.

| ۲                                                | Comprobacion Textos                     | (untitled suite) - Selenium IDE 2.9. | 0 – –                             | ×     |
|--------------------------------------------------|-----------------------------------------|--------------------------------------|-----------------------------------|-------|
| Archivo (E) Editar Actions Options Ayuda         |                                         |                                      |                                   |       |
| Base URL http://polibuscador.upv.es/             |                                         |                                      |                                   | ~     |
| East Slow 🕨 🚺 🕨 🔍 🥥                              |                                         |                                      | ()                                | - 🤇   |
| Test Case                                        | Table Source                            |                                      |                                   |       |
| Comprobacion Textos                              | Command                                 | Target                               | Value                             |       |
|                                                  | open                                    | /primo_library/libweb/action/search. | do?dscn                           | ^     |
|                                                  | clickAndWait                            | link=Nueva búsqueda                  |                                   |       |
|                                                  | clickAndWait                            | link=Nueva búsqueda                  |                                   |       |
|                                                  | ↓ assertText                            | link=Nueva búsqueda                  | Nueva búsqueda                    |       |
|                                                  | assertText                              | link=Nuevas adquisiciones            | Nuevas adquisiciones              |       |
|                                                  | assertText                              | link=Revistas-e A-Z                  | Revistas-e A-Z                    |       |
|                                                  | assertText                              | id=bbdd_az                           | Bases de datos A-Z                |       |
|                                                  | assertText                              | link=Tags                            | Tags                              |       |
|                                                  | 1 assertText                            | link=La biblioteca responde          | La biblioteca responde            |       |
|                                                  | assertText                              | link=ayuda                           | ayuda                             | ~     |
|                                                  | Command                                 |                                      |                                   | ~     |
|                                                  | Taraat                                  |                                      | N Select Find                     |       |
| Puinci                                           | 1 I I I I I I I I I I I I I I I I I I I |                                      | • Sciect Tind                     |       |
| Failures                                         | Value                                   |                                      |                                   |       |
|                                                  | •                                       |                                      |                                   |       |
| Log Reference UI-Element Rollup                  |                                         |                                      | Info <del>-</del>                 | Clear |
| [info] Executing:  assertText   link=La bibliote | eca responde   La bibliotec             | a responde                           |                                   | ^     |
| [info] Executing:  assertText   link=ayuda   a   | yuda                                    |                                      |                                   |       |
| [info] Test case passed                          |                                         |                                      |                                   |       |
| [info] Playing test case Comprobacion Textos     | h (a stiene (a search als Dala an t-    | 10 d-bar 14074500540500 dd bib       |                                   |       |
| [info] Executing: lopen   /primo_library/libwe   | b/action/search.do?dscht=               | 1&astmp=142/452951850&vid=Dibi       | upv&rromLogin=true&rromLogin=true |       |
| [error] Element link=Nueva búsqueda not f        | found                                   |                                      |                                   |       |
| [info] Test case failed                          | Juna                                    |                                      |                                   | 7     |
|                                                  |                                         |                                      |                                   |       |

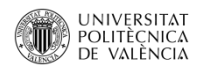

## Configuración Base URL

Podemos tener varias instalaciones, vistas o configuraciones distintas, pero similares. Por ejemplo, nosotros tenemos PRIMO // PRIMODES Como no podemos acceder aquí a nuestro entorno de desarrollo, lo haremos ejecutando la prueba en polibuscador.upv.es y en UAX.

http://primo.uax.es/primo\_library/libweb/action/search.do?

Por defecto, este plugin guarda la dirección de inicio de cada test de prueba.

Desactivamos esta opción, para que no se guarde, y seamos nosotros cada vez los que proporcionaremos el punto de arranque de la prueba.

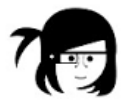

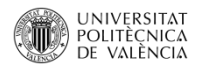

## Configuración Base URL

Debemos revisar la configuración de nuestro plugin

Vamos a options y dentro otra vez options

| ٠                                        | Untitled (untitled | suite) - Selenium IDE | E 2.9.0 |   | ×   |               |
|------------------------------------------|--------------------|-----------------------|---------|---|-----|---------------|
| Archivo (E) Editar Actions Options Ayuda |                    |                       |         |   |     |               |
| Base URL http://polibuscador.upv.es      |                    |                       |         |   |     | $\overline{}$ |
| Fast Slow >= >= 00 🖘 (0                  |                    |                       |         | ( | ÷ ( |               |
| Test Case                                | Table Source       |                       |         |   |     |               |
| Untitled                                 | Command            | Target                | Value   |   |     | 1             |
|                                          |                    |                       |         |   |     | -             |

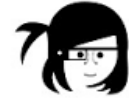

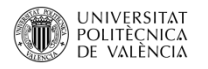

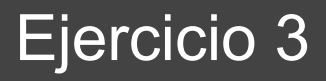

## Configuración Base URL

Debemos desmarcar esas opciones si aparecen seleccionadas.

| Selenium IDE Options                                                                                                    |                | × |
|----------------------------------------------------------------------------------------------------|----------------|---|
| General Formats Plugins Locator Builders WebDriver                                                                         |                |   |
| Encoding of test files                                                                                                    |                |   |
| UTF-8                                                                                                    |                |   |
| Default timeout value of recorded command in milliseconds (30s = 30                                                        | 000ms)         |   |
| 30000                                                                                                    |                |   |
| Selenium Core extensions (user-extensions.js)                                                                              |                |   |
|                                                                                                    | Browse         |   |
| Selenium IDE extensions                                                                                                    |                |   |
|                                                                                                    | Browse         |   |
| Tips for extensions: Close and reopen Selenium IDE window to make c<br>You can specify multiple files separated by commas. | hanges effect. |   |
| Remember base URL                                                                                                    |                |   |
| Record assertTitle automatically                                                                                           |                |   |
| Record absolute URL                                                                                                    |                |   |
| Activate developer tools                                                                                                   |                |   |
| └ Visual assist (restart of Selenium IDE is required)                                                                      |                |   |
| Enable experimental features                                                                                               |                |   |
| Start recording immediately on open                                                                                        |                |   |
| Reset Options Aceptar                                                                                                    | Cancelar       |   |

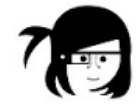

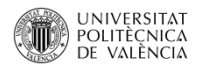

## Configuración Base URL

Vamos a comprobar la página de Polibuscador y de Primo de la UAX.

1.- Creamos un caso de prueba que compruebe la etiqueta tags sobre Polibuscador

| ۲                                                          | Cambio de Base UR                 | L (untitled suite) - Seleni           | um IDE 2.9.0           |             | x        |
|------------------------------------------------------------|-----------------------------------|---------------------------------------|------------------------|-------------|----------|
| Archivo (E) Editar Actions Options Ayuda                   |                                   |                                       |                        |             |          |
| Base URL http://polibuscador.upv.es/primo_library/lib      | bweb/action/search.do             |                                       |                        |             | ~        |
| Fast Slow 📲 🕨 🤜 🥐                                          |                                   |                                       |                        | <u>()</u>   | - 🔵      |
| Test Case                                                  | Table Source                      |                                       |                        |             |          |
| Cambio de Base URL                                         |                                   | <b>-</b> .                            |                        |             | _        |
|                                                            | Command                           | larget                                | value                  |             |          |
|                                                            | open                              | /primo_library/libweb/                | /action/search.do/dscn |             |          |
|                                                            | assert l ext                      | link= l ags                           | lags                   |             |          |
|                                                            |                                   |                                       |                        |             |          |
|                                                            |                                   |                                       |                        |             |          |
|                                                            |                                   |                                       |                        |             |          |
|                                                            |                                   |                                       |                        |             |          |
|                                                            |                                   |                                       |                        |             |          |
|                                                            |                                   |                                       |                        |             |          |
|                                                            | 4                                 |                                       |                        |             |          |
|                                                            |                                   |                                       |                        |             |          |
|                                                            | Commond C                         |                                       |                        |             | - 1      |
|                                                            | Command                           |                                       |                        |             | <b>–</b> |
|                                                            | Target                            |                                       |                        | Select Find |          |
| Runs:                                                      | 1 Value                           |                                       |                        |             |          |
| Failures:                                                  | 0                                 |                                       |                        |             |          |
|                                                            |                                   | 1 *                                   |                        |             |          |
| Log Reference UI-Element Rollup                            |                                   |                                       |                        |             |          |
| clickAndWait(locator)                                      |                                   |                                       |                        |             | - 11     |
| Generated from click(locator)                              |                                   |                                       |                        |             | - 11     |
| Arguments:                                                 |                                   |                                       |                        |             | - 11     |
| Clicks on a link, button, checkbox or radio button. If the | click action causes a new page to | o load (like a link usually does), ca | all waitForPageToLoad. |             |          |
|                                                            | enen aenen eanee a new page u     | e tout (mile a mile abduit) aboo), or | m man on aportorial    |             | - 11     |
|                                                            |                                   |                                       |                        |             |          |
|                                                            |                                   |                                       |                        |             |          |
|                                                            |                                   |                                       |                        |             |          |

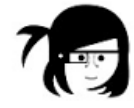

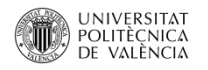

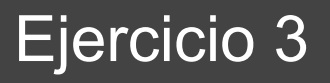

## Configuración Base URL

En la ventana de Firefox ahora vamos a <a href="http://primo.uax.es/primo\_library/libweb/action/search.do">http://primo.uax.es/primo\_library/libweb/action/search.do</a>?

Cambiamos en la ventana de Selenium en la opción de BASE URL

y ponemos esa ruta

http://primo.uax.es/primo\_library/libweb/action/search.do

Probamos y falla, porque hay una redirección o los tiempos de carga son mas lentos añadimos un WaitforElementPresent

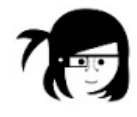

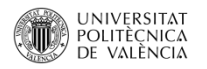

## Configuración Base URL

Esta prueba ya se puede usar con diferente sitios web.

| 😕 Camb                                                                     | oio de Base Ul | RL (untitled suite) - Selenium IDE a  | 2.9.0 *       |            | ×     |
|----------------------------------------------------------------------------|----------------|---------------------------------------|---------------|------------|-------|
| Archivo (F) Editar Actions Options Ayuda                                   |                |                                       |               |            |       |
| Base URL http://primo.uax.es/primo_library/libweb/action/searc             | :h.do          |                                       |               |            | ~     |
| Fast Slow >= >= !!! 🤜 🥝                                                    |                |                                       |               | G          | ) 🗕 🥥 |
| Test Case                                                                  | Table Source   |                                       |               |            |       |
| Cambio de Base URL *                                                       | Command        | Target                                | Value         |            |       |
|                                                                            | open           | /primo_library/libweb/action/se       | earch.do?dscn |            |       |
|                                                                            | waitForElem    | entPres link=Tags                     |               |            |       |
|                                                                            | assertText     | link=Tags                             | Tags          |            |       |
| :                                                                          | 4              |                                       |               |            |       |
|                                                                            |                |                                       |               |            |       |
|                                                                            |                |                                       |               |            |       |
|                                                                            |                |                                       |               |            |       |
|                                                                            |                |                                       |               |            |       |
|                                                                            | 1              |                                       |               |            |       |
|                                                                            |                |                                       |               |            |       |
|                                                                            | Command        | waitForElementPresent                 |               |            | ~     |
|                                                                            | Target         | link=Tags                             |               | Select Fin | d     |
| Runs: 1                                                                    | Value          |                                       |               |            |       |
| Failures: 0                                                                |                | · · · · · · · · · · · · · · · · · · · |               |            |       |
|                                                                            |                | T                                     |               |            |       |
| Log Reference UI-Element Rollup                                            |                |                                       |               |            |       |
| waitForElementPresent(locator)<br>Generated from isElementPresent(locator) |                |                                       |               |            |       |
| Arguments:                                                                 |                |                                       |               |            |       |
| locator - an element locator     Returns:                                  |                |                                       |               |            |       |
| true if the element is present, false otherwise                            |                |                                       |               |            |       |
| Verifies that the specified element is somewhere on the page.              |                |                                       |               |            |       |
|                                                                            |                |                                       |               |            |       |

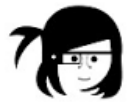

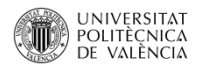

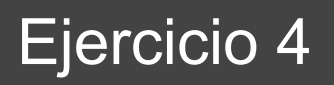

#### Test suite

Realizar varias pruebas y guardalas como Test suite, para que se lancen una detrás de otra formando un paquete.

Hay que tener en cuenta que las pruebas van modificando la sesión del usuario. Por ejemplo, si tengo una prueba que cambia el idioma a inglés y otra prueba que comprueba los textos en castellano. Estas pruebas sueltas funcionarían, pero la primera haría fallar a la segunda.

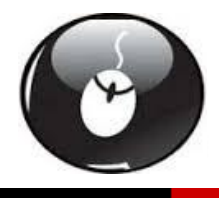

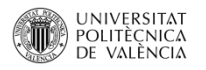

## Test suite

Ejercicio:

Realizar una prueba que empieze en castellano y compruebe los textos en castellano. Realizar una prueba que desde castellano cambie a valenciano y compruebe textos. Realizar una prueba que desde valenciano cambie a inglés y compruebe textos. Realizar una prueba que desde inglés cambie a castellano y comprube textos.

Grabar cada prueba como Test case.

Grabar todo como Test Suite.

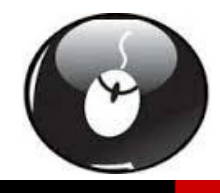

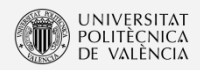

## CONCEPTOS BÁSICOS CSS

¿Todo el mundo sabe CSS? PASAMOS TRANSPARENCIA

#### Selector de tipo o etiqueta

Selecciona todos los elementos de la página cuya etiqueta HTML coincide con el valor del selector. El siguiente ejemplo selecciona todos los párrafos de la página:

р

h1

h2

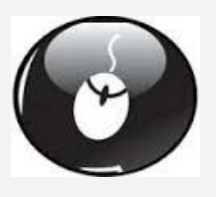

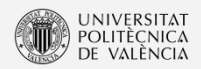

#### Selector de clase

#### Selector de clase

<body>

Lorem ipsum dolor sit amet...

Nunc sed lacus et est adipiscing accumsan...

Class aptent taciti sociosqu ad litora...

</body>

El selector .destacado se interpreta como "cualquier elemento de la página cuyo atributo cLass sea igual a destacado", por lo que solamente el primer párrafo cumple esa condición.

.destacado

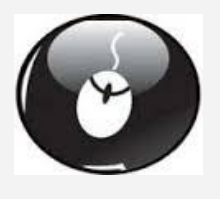

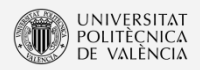

#### Selectores ID

#### 2.1.5. Selectores de ID

En ocasiones, es necesario aplicar estilos CSS a un único elemento de la página. Aunque puede utilizarse un selector de clase para aplicar estilos a un único elemento, existe otro selector más eficiente en este caso.

#destacado { color: red; }

Primer párrafo

```
Segundo párrafo
```

```
Tercer párrafo
```

En el ejemplo anterior, el selector #destacado solamente selecciona el segundo párrafo (cuyo atributo id es igual a destacado).

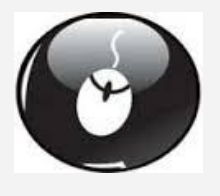

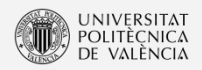

#### Descendente

#### Selector descendente

Selecciona los elementos que se encuentran dentro de otros elementos. Un elemento es descendiente de otro cuando se encuentra entre las etiquetas de apertura y de cierre del otro elemento.

El selector del siguiente ejemplo selecciona todos los elementos <span> de la página que se encuentren dentro de un elemento :

```
p span { color: red; }
```

Si el código HTML de la página es el siguiente:

•••

<span>texto1</span>

•••

<a href="">...<span>texto2</span></a>

• • •

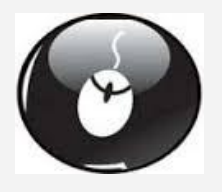

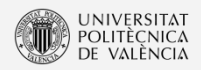

#### Combinaciones de selectores

#### Combinación de selectores básicos

CSS permite la combinación de uno o más tipos de selectores para restringir el alcance de las reglas CSS. A continuación se muestran algunos ejemplos habituales de combinación de selectores.

```
.aviso .especial { ... }
```

El anterior selector solamente selecciona aquellos elementos con un class="especial" que se encuentren dentro de cualquier elemento con un class="aviso".

Si se modifica el anterior selector:

```
div.aviso span.especial { ... }
```

Ahora, el selector solamente selecciona aquellos elementos de tipo <span> con un atributoclass="especial" que estén dentro de cualquier elemento de tipo <div> que tenga un atributoclass="aviso".

La combinación de selectores puede llegar a ser todo lo compleja que sea necesario:

```
ul#menuPrincipal li.destacado a#inicio { ... }
```

El anterior selector hace referencia al enlace con un atributo id igual a inicio que se encuentra dentro de un elemento de tipo con un atributo class igual a destacado, que forma parte de una lista con un atributo id igual a menuPrincipal.

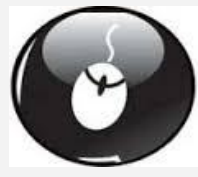

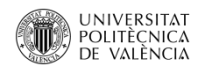

#### Ejercicio 5 Identificación de usuario

Las pantallas de identificación pueden ser complicadas, porque llevan sistemas anti-robots.

Y entonces la grabación que realiza Selenium, puede contener errores.

En nuestro caso, el elemento que se crea para introducir el usuario y la clave se genera con un id ALEATORIO, que Selenium no es capaz de identificar

Lo solucionamos con un selector css

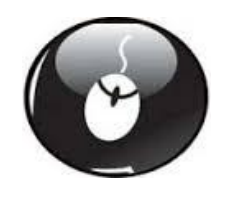

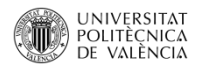

#### Intento de identificacion (untitled suite) - Selenium IDE 2.9.0

| able Source  |                                                                                           |         |
|--------------|-------------------------------------------------------------------------------------------|---------|
| Command      | Target                                                                                    | Value   |
| open         | /primo_library/libweb/action/search.do?dscnt=1&dstmp=1427698097310&vid=bibupv&fromLogin=t | true&fr |
| clickAndWait | link=Nueva búsqueda                                                                       |         |
| clickAndWait | link=ldentificarse                                                                        |         |
| type         | css=#4853409 > tr.upv_frmfila > td.upv_frmdato.texto_baseG > input[name="dni"]            | dddd    |
| click        | css=#4853 tbody > tr.upv_frmfilaboton > td.upv_frmboton > input.upv_btsubmit              |         |

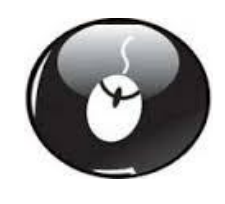

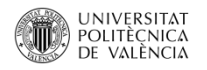

Reemplazamos el localizador marcado en la anterior por este, usamos un ID personal y que tenga un descente input con un name dni.

Esto es un caso particular de la UPV , pero sirve como ejemplo a situaciones que os podéis encontrar.

css=#personalc input[name="dni"]

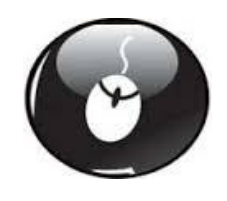

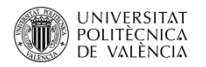

| 1.1 indentificarse (untitled suite) - Selenium IDE 2.9.0 * |                                           |  |
|------------------------------------------------------------|-------------------------------------------|--|
|                                                            |                                           |  |
|                                                            |                                           |  |
|                                                            |                                           |  |
| able Source                                                |                                           |  |
| Comment                                                    | Trust                                     |  |
| Command                                                    | value value                               |  |
| waitForEleme                                               | ntPres css=#personaic input[name="dni"]   |  |
| type                                                       | css=#personalc input[name="dni"] 2269/89/ |  |
| type                                                       | css=#personalc input[name="rclau"]        |  |
| clickAndWait                                               | css=#personalc_input.upv_btsubmit         |  |
|                                                            |                                           |  |
|                                                            |                                           |  |
|                                                            |                                           |  |
|                                                            |                                           |  |
|                                                            |                                           |  |
|                                                            |                                           |  |
|                                                            |                                           |  |
|                                                            |                                           |  |
|                                                            |                                           |  |
|                                                            |                                           |  |
|                                                            |                                           |  |
|                                                            |                                           |  |
|                                                            |                                           |  |
|                                                            |                                           |  |
| Command                                                    | ype                                       |  |
| Target                                                     |                                           |  |
| Value                                                      |                                           |  |
|                                                            |                                           |  |

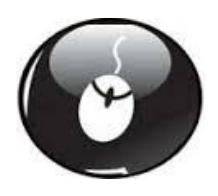

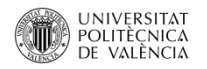

No os podemos proporcionar acceso ya que los usuarios son personales y no podemos crear usuarios de prueba.

Hay que tener cuidado donde guardamos estos ficheros si contienen claves y cómo realizarlo.

Para solucionar este problema , podemos añadir el comando pause, y teclear a mano la contraseña nosotros.

Otro modo es hacer la autenticación a mano y luego lanzar la prueba.

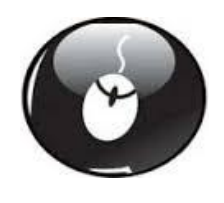

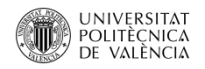

## Ejercicio 6 Ventanas emergentes

Abriremos con el enlace de la cabecera la página de la biblioteca UPV,

Cambiaremos a la otra ventana basandonos en el titulo

Comprobaremos algun texto

Y la cerraremos.

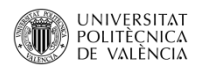

| a (untitled suite) - Selenium IDE 2.9.0         | -                                        |                                                                                                    | ×                                                                                                    |
|-------------------------------------------------|------------------------------------------|----------------------------------------------------------------------------------------------------|----------------------------------------------------------------------------------------------------|
|                                                 |                                          |                                                                                                    | ~                                                                                                    |
|                                                 |                                          | <b>(</b> ) -                                                                                                    | 0                                                                                                    |
|                                                 |                                          |                                                                                                    |                                                                                                    |
| Target                                          | /alue                                    |                                                                                                    |                                                                                                    |
| /primo_library/libweb/action/search.do          |                                          |                                                                                                    |                                                                                                    |
| css=a.banner_txt_sg                             |                                          |                                                                                                    |                                                                                                    |
| title=Biblioteca y Documentación Científica:    |                                          |                                                                                                    |                                                                                                    |
| css=font P                                      | Provee y gestiona la documentación e     | infor                                                                                                    |                                                                                                    |
|                                                 |                                          |                                                                                                    |                                                                                                    |
|                                                 |                                          |                                                                                                    |                                                                                                    |
|                                                 |                                          |                                                                                                    |                                                                                                    |
|                                                 |                                          |                                                                                                    |                                                                                                    |
|                                                 |                                          |                                                                                                    |                                                                                                    |
|                                                 |                                          |                                                                                                    |                                                                                                    |
| electWindow                                     |                                          |                                                                                                    | ~                                                                                                    |
| itle=Biblioteca y Documentación Científica: UPV | Select                                   | Find                                                                                                    |                                                                                                    |
|                                                 |                                          |                                                                                                    |                                                                                                    |
|                                                 | ha (untitled suite) - Selenium IDE 2.9.0 | a (untitled suite) - Selenium IDE 2.9.0 – Target Value /primo_library/libweb/action/search.do css=a.banner_txt_sg title=Biblioteca y Documentación Científica: css=font Provee y gestiona la documentación e electWindow itle=Biblioteca y Documentación Científica: UPV Select | aa (untitled suite) - Selenium IDE 2.9.0 –<br>Target Value /primo_library/libweb/action/search.do css=a.banner_bt_sg title=Biblioteca y Documentación Científica: css=font Provee y gestiona la documentación e infor electWindow itle=Biblioteca y Documentación Científica: UPV Select Find |

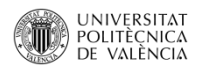

#### **EJERCICIO 6 VENTANAS EMERGENTES**

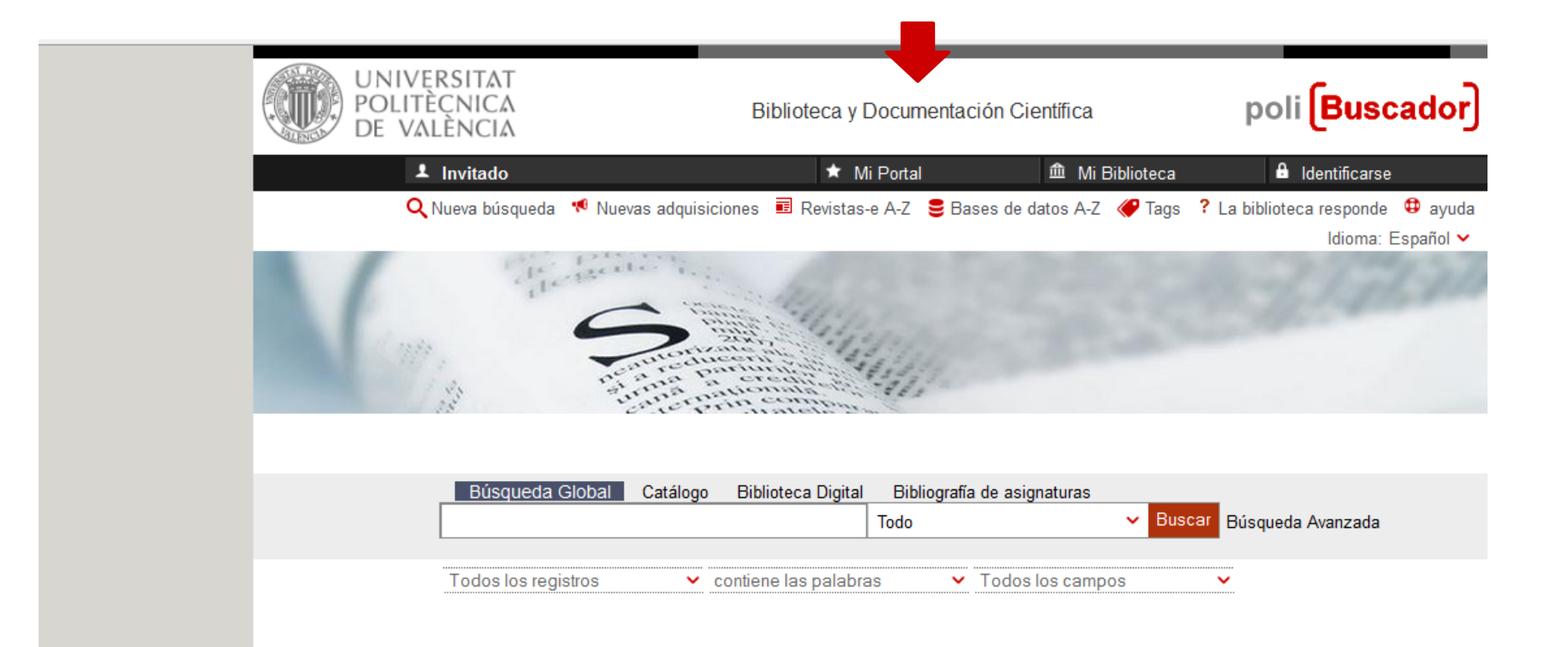

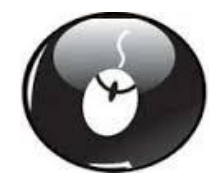

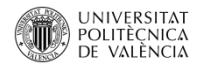

### Comentar Pruebas Periódicas

Podemos programar un o varios de casos de prueba para que se ejecuten periódicamente.

| Test Scheduler             |                      |                    |                             | × |  |
|----------------------------|----------------------|--------------------|-----------------------------|---|--|
| Edit Job Jobs Activity     |                      |                    |                             |   |  |
| Tale Contractor            |                      |                    |                             |   |  |
|                            | Jrive\cursos\tailers | selenium 2015 exp  | ania (Ejercicios (Ejercicio |   |  |
| Suite E:\datos\googl       | eDrive\cursos\talle  | r selenium 2015 ex | cpania\{ Choose             |   |  |
| Schedule                   |                      |                    |                             |   |  |
| ✓ Day                      | Hour                 | Hour               | Minute                      |   |  |
| Sunday                     | 00                   | ✓ 12               | ✔ 00                        |   |  |
| ✓ Monday                   | 01                   | ✓ 13               | 05                          |   |  |
| ✓ Tuesday                  | 02                   | 14                 | 10                          |   |  |
| ✓ Wednesday                | 03                   | 15                 | 15                          |   |  |
| ✓ Thursday                 | 04                   | 16                 | 20                          |   |  |
| ✓ Friday                   | 05                   | 17                 | 25                          |   |  |
| Saturday                   | 06                   | 18                 | 30                          |   |  |
|                            | 07                   | 19                 | 35                          |   |  |
|                            | 08                   | 20                 | 40                          |   |  |
|                            | 09                   | 21                 | <b>√</b> 45                 |   |  |
|                            | 10                   | 22                 | ✓ 50                        |   |  |
|                            | 🗌 11                 | 23                 | ✓ 55                        |   |  |
| Advanced                   |                      |                    | ✓ Change                    |   |  |
| Run Now 27/3/2015 12:50:00 |                      |                    |                             |   |  |
| + - Turn scheduler ON      |                      |                    |                             |   |  |
| Aceptar Cancelar           |                      |                    |                             |   |  |

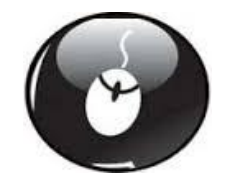

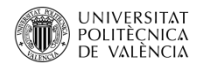

## **Comentar Pruebas Periodicas**

Se le indica cuándo y qué test Suite se va a ejecutar.

|                            | Test Sc               | heduler             |                            |  |
|----------------------------|-----------------------|---------------------|----------------------------|--|
| Edit Job Jobs Activity     |                       |                     |                            |  |
| Title E:\datos\google      | )rive\cursos\taller s | elenium 2015 expa   | nia\Eiercicios\Eiercicio 1 |  |
|                            |                       |                     |                            |  |
| Suite E:\datos\googl       | eDrive\cursos\talle   | r selenium 2015 exp | oania\E Choose             |  |
| Schedule                   |                       |                     |                            |  |
| ✓ Day                      | Hour                  | Hour                | Minute                     |  |
| ✓ Sunday                   | 00                    | ✔ 12                | ✓ 00                       |  |
| ✓ Monday                   | 01                    | ✓ 13                | 05                         |  |
| ✓ Tuesday                  | 02                    | 14                  | □ 10                       |  |
| ✓ Wednesday                | 03                    | 15                  | 15                         |  |
| ✓ Thursday                 | 04                    | 16                  | 20                         |  |
| ✓ Friday                   | 05                    | 17                  | 25                         |  |
| ✓ Saturday                 | 06                    | 18                  | 30                         |  |
|                            | 07                    | 19                  | 35                         |  |
|                            | 08                    | 20                  | 40                         |  |
|                            | 09                    | 21                  | ✓ 45                       |  |
|                            | 10                    | 22                  | ✓ 50                       |  |
|                            | 11                    | 23                  | ✓ 55                       |  |
| Advanced                   |                       |                     | ✓ Change                   |  |
| Run Now 27/3/2015 12:50:00 |                       |                     |                            |  |
| + - Turn scheduler ON      |                       |                     |                            |  |
| Aceptar Cancelar           |                       |                     |                            |  |

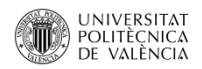

### Recapitulando

- Problemas puntuales
  - Esperas
  - Pantallas de identificación
- Grabaciones no correctas
- Problemas al lanzar Test suites

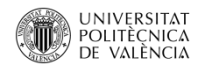

#### Comentar Pruebas otros navegadores

Se puede usar en otros navegadores, si pero no como plugin sino desde Eclipse .

Es una meta para otra fase de este proyecto para mejorar la calidad del servicio.

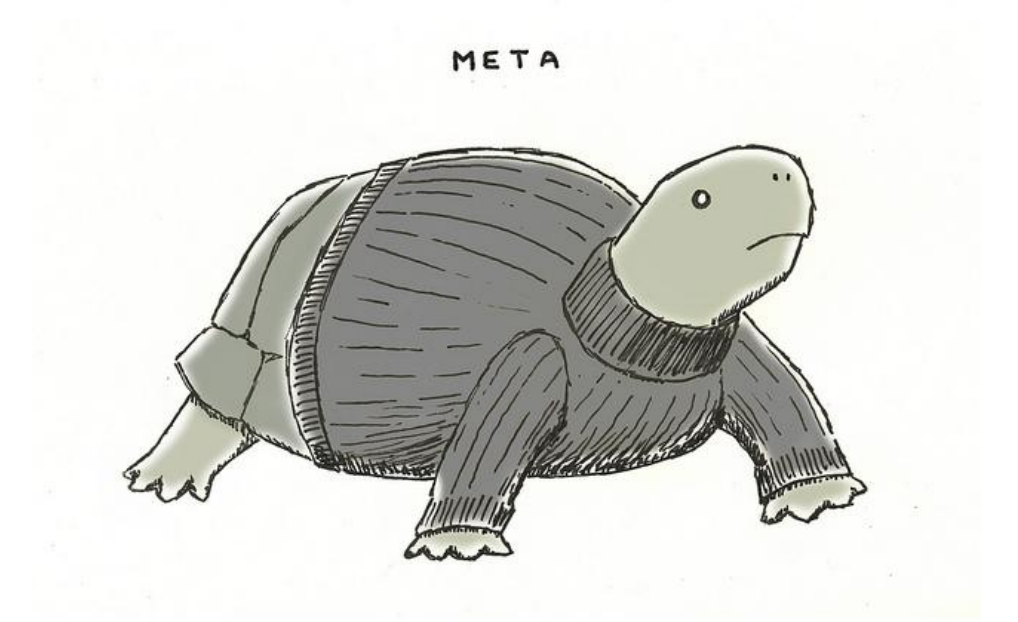

https://www.flickr.com/photos/sween/4932475910

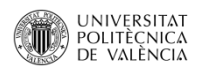

## Comentar Pruebas otros navegadores

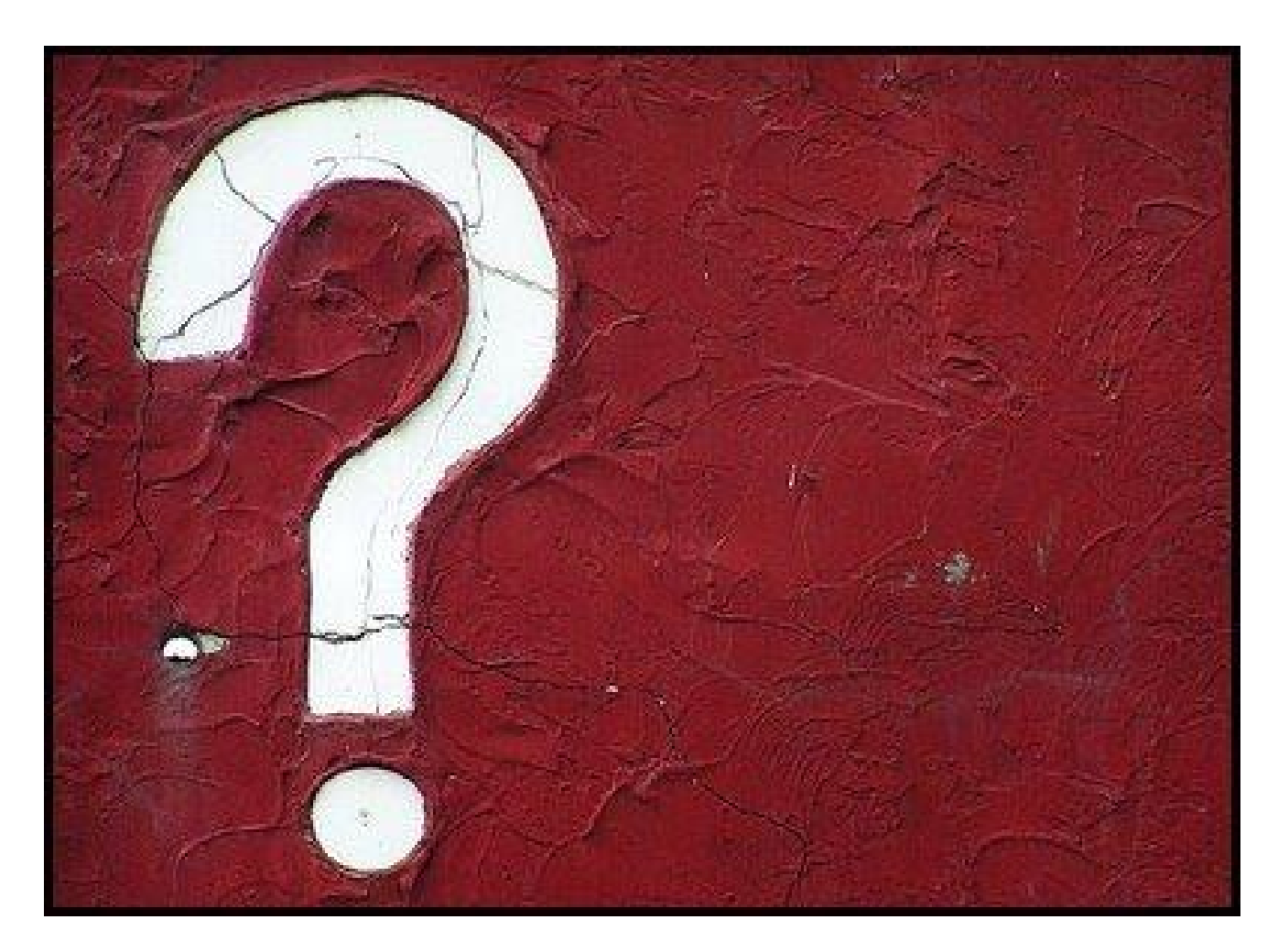

https://www.flickr.com/photos/pimkie\_fotos/2759060469

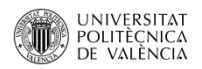

### Contacto

#### Anna Campos

Gloria Colomina

Andres Lloret